Mac版 HQPlayer インストール方法

CD-ROM に納めている HQPlayeDesktop-mac-3159.dmg をクリックしインストーラーを 起動します。HQPlayeDesktop3 のウインドウが開きましたら、HQPlayeDesktop アイコン を Applications にドラッグアンドコピーします。

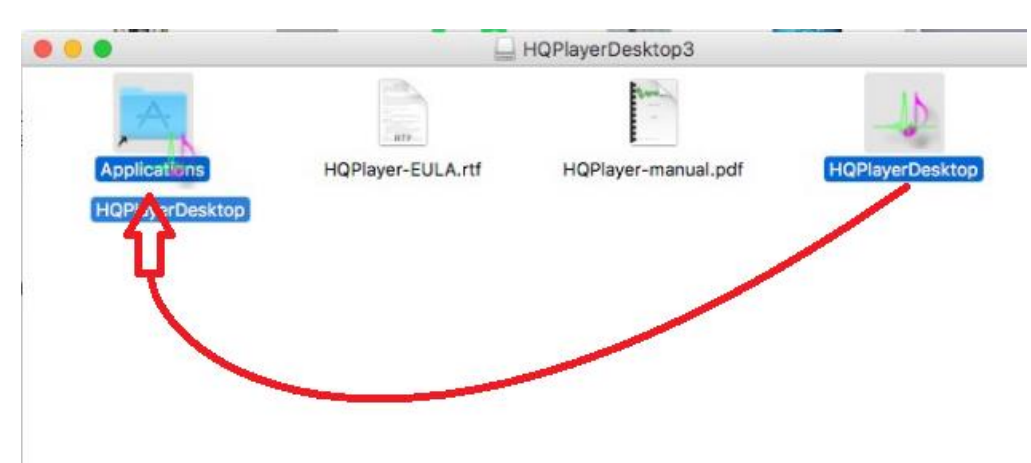

Launchpad から HQPlayeDesktop アイコンをクリックして起動します。

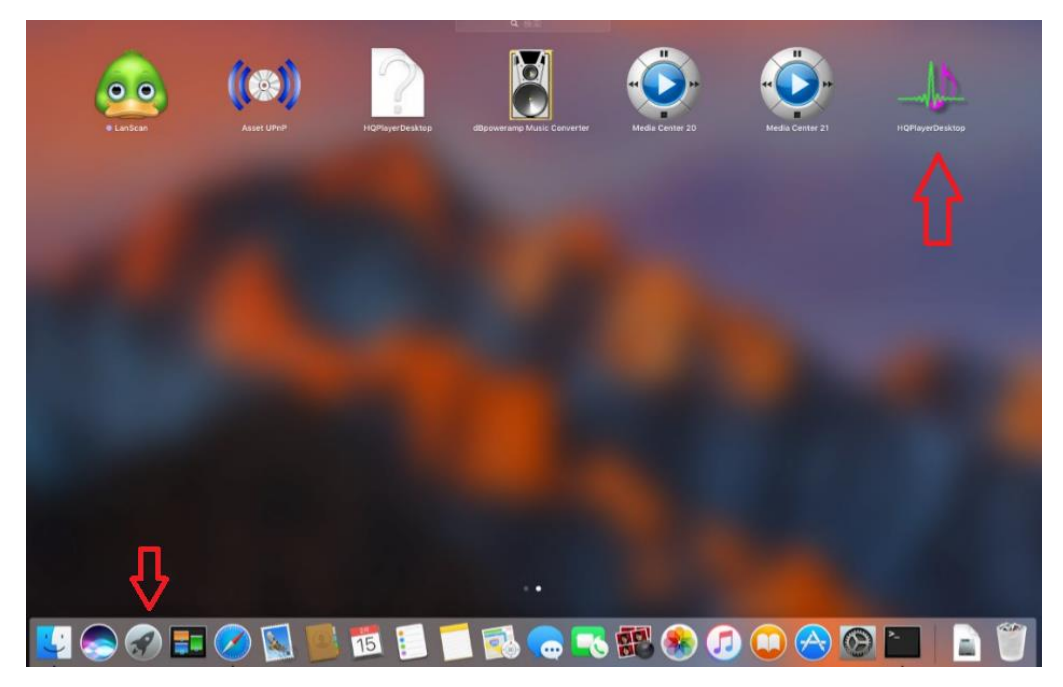

HQPlayer ライセンス認証方法

HQPlayer を起動します。

HQPlayer メニューの[Help]から[Register]をクリックします。

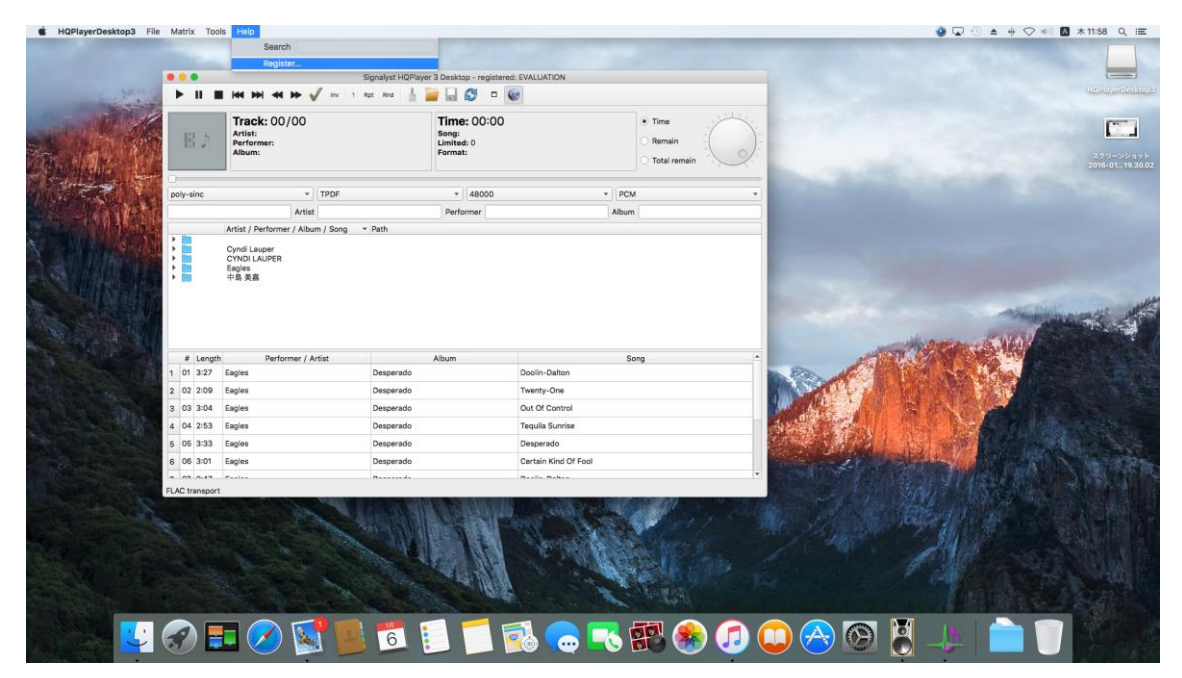

[Register]からライセンスファイル(hqplayer3-lx-key.xml)のあるフォルダーに移動し、 hqplayer3-lx-key.xmlを選択し[Open]をクリックしてください、認証が完了します。

## クイックスタート

HQPlayerDesktop3 メニューから Preference を選択します。

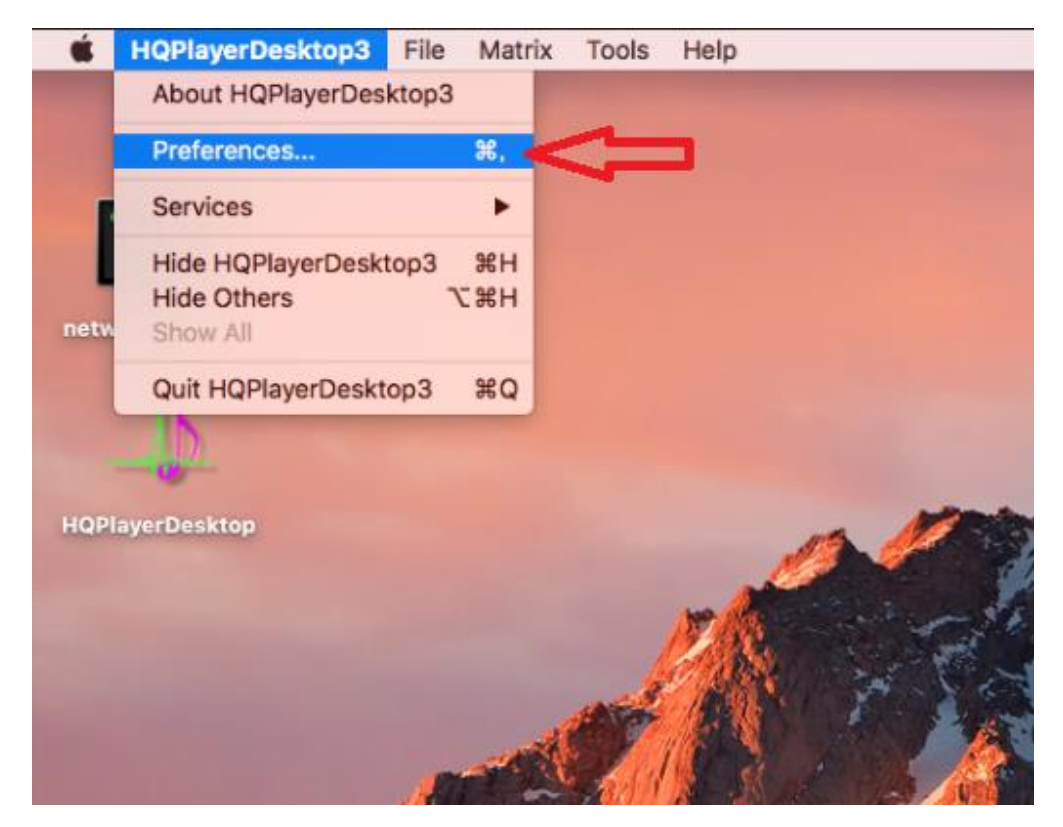

Settings ウインドウでサウンドデバイスを指定します。

Device Settings の Backend は CoreAudio を選択します。

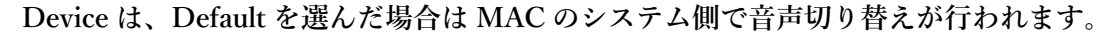

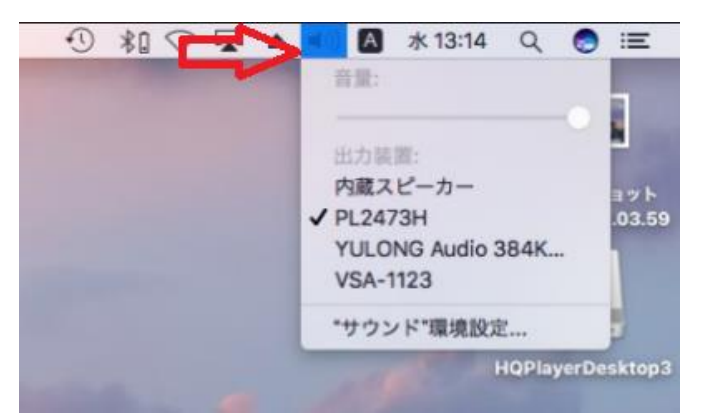

通常は、HQPlayer から直接音声デバイスを叩くほうが、音質が良くなります。 お使いの USB DAC 等を Device で指定ください。USB DAC を MAC が認識できている場 合 USBDAC 名が表示され選択が可能です。その他の設定も下図どおりディフォルト設定

お試しください。この設定は PCM 再生となっています。

| • • •                                             | Setti              | ngs                |       |  |  |
|---------------------------------------------------|--------------------|--------------------|-------|--|--|
| Device Settings<br>Backend<br>CoreAudio<br>Device | R4K DSD            | DAC                | •     |  |  |
| Channels Ch                                       | . onset            | SUM Pack           | 2wire |  |  |
| Buffer time DA<br>Default • Default               | C bits<br>efault * |                    |       |  |  |
| PCM Defaults                                      |                    | SDM Defaults       |       |  |  |
| Filter                                            |                    | Oversampling       |       |  |  |
| poly-sinc                                         | *                  | poly-sinc          | *     |  |  |
| Dither                                            |                    | Modulator          |       |  |  |
| TPDF                                              | *                  | ASDM7              | *     |  |  |
| Sample rate (/ Limi                               | it)                | Bit rate (/ Limit) |       |  |  |
| 768000                                            | *                  | 22579200           | *     |  |  |
| Vol Min                                           |                    | Vol Max            |       |  |  |
| -60.0dB                                           | -                  | 0.0dB              | :     |  |  |
| Pipeline SDM                                      |                    | CUDA officad       |       |  |  |
| Auto rate family                                  |                    | - Full screen      | mode  |  |  |
| Log file                                          |                    | Cancel             | ОК    |  |  |

ライブラリー登録

再生する音楽データーを登録します。

メニューから[File] {Library }を選択します。

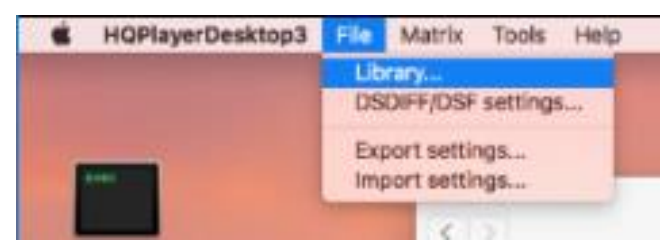

## 次に、[Scan Tree]をクリックします。

|      | Lib | rary   |              |
|------|-----|--------|--------------|
| Path |     | Artist | Add          |
|      |     |        | Scan tree    |
|      |     |        | Remove       |
|      |     |        | Remove all   |
|      |     |        | Structure on |

例では、ミュージック フォルダー内の 2014\_DEMO を取り込みます。

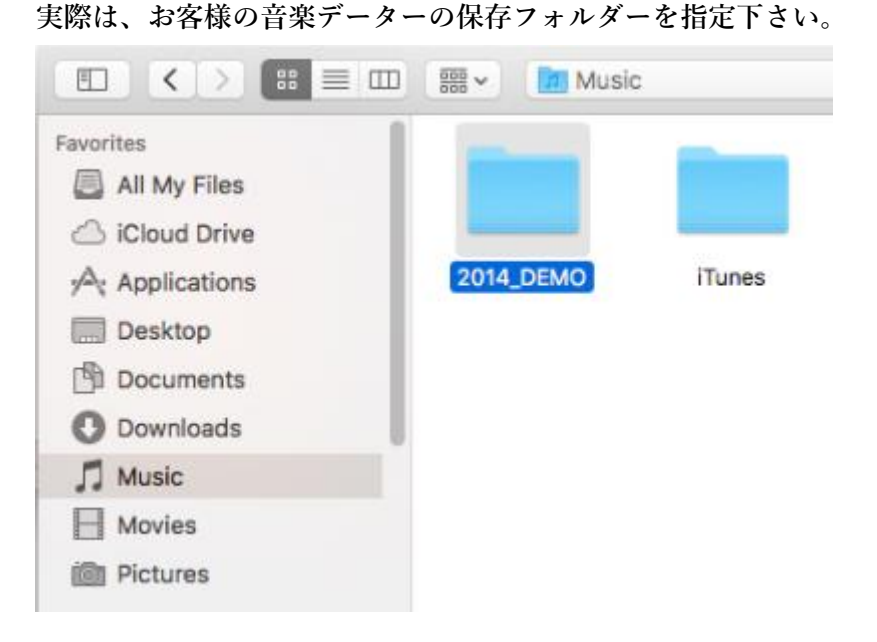

フォルダーの指定が終わると、Path が表示されますので、OK をクリックします。

| • •       |                  | Library |   |                |
|-----------|------------------|---------|---|----------------|
|           | Path             | Artist  |   | Add            |
| 1 /Users/ | /Music/2014_DEMO | Music   |   | Scan tree      |
|           |                  |         |   | Remove         |
|           |                  |         |   | Remove all     |
|           |                  |         |   | Structure only |
|           |                  |         |   | ОК             |
| 4         |                  |         | Þ | Cancel         |

HQPlayer に音楽データーが表示されます。

TOP ホルダーのみ表示されますので、矢印部分をクリックし ▶を ▼に向けて下位階層 のフォルダーに入り、実際音楽データーが入っているフォルダーまでおります。この例では 青く反転している 2014\_DEMO をダブルクリックすると再生バッファに入ります。1 曲単 位で指定する場合は、曲名をクリックします。

| ٠  | •        | S                                                                                                    | ignalyst HQPlaye                                                                                               | r 3 Desktop - registe                                                                                              | red: iCAT INC.                                 |                                                                                                    |                                           |
|----|----------|----------------------------------------------------------------------------------------------------|----------------------------------------------------------------------------------------------------|----------------------------------------------------------------------------------------------------|------------------------------------------------|----------------------------------------------------------------------------------------------------|-------------------------------------------|
|    |          | # # # #                                                                                                    | 🖌 Inv 1 R                                                                                                    | Rpt Rnd 🛓 📄                                                                                                    | 🗖 🕄 🗖                                          | <b>@</b>                                                                                                    |                                           |
| V  |          | Track: 1 / 13<br>Artist:<br>Performer:<br>Album:                                                                                       | Time: 0:19<br>Song: 01 - Fabio<br>Limited: 0<br>Format: 44.1k /                                                | o Biondi - Adagio - Al<br>16 / 2 → 48k                                                                             | legro - Adagio.wav                             | Time Remain Total remain                                                                                               |                                           |
| ро | ly-sinc  | - TPDF                                                                                                    | :                                                                                                    | - Auto                                                                                                    | ~                                              | Auto                                                                                                    | Ŧ                                         |
|    |          | Artist                                                                                                    |                                                                                                    | Performer                                                                                                    |                                                | Album                                                                                                    |                                           |
|    |          | Artist / Performer / Album                                                                                                    | n / Song                                                                                                    |                                                                                                    |                                                | Path                                                                                                    |                                           |
| 1  |          | Music                                                                                                    |                                                                                                    |                                                                                                    |                                                |                                                                                                    |                                           |
| Û  |          | 2014_DEMO<br>file:///Users/Masa/Mu<br>file:///Users/Masa/Mu<br>file:///Users/Masa/Mu<br>file:///Users/Masa/Mu<br>file:///Users/Masa/Mu | sic/2014_DEMO/0<br>sic/2014_DEMO/0<br>sic/2014_DEMO/0<br>sic/2014_DEMO/0<br>sic/2014_DEMO/0<br>sic/2014_DEMO/0 | 11 - Fabio Biondi - Ad<br>11 Never an Absolutio<br>11 中央線.wav<br>11-HL~1.WAV<br>12 Nature Boy.wav<br>13 - ジョージ・ウィン | lagio - Allegro - Ada<br>on.wav<br>マストン - あこがわ | usic/2014_Di<br>agio.wavgro - Adagio.<br>an Absolution<br>MO/01 中央線<br>O/01-HIL~1.W<br>2 Nature Boy.<br>愛 wav - あごがわ-愛 | wav<br>.wav<br>.wav<br>.wav<br>/AV<br>wav |
|    | # Length | Performer / A                                                                                                    | rtist                                                                                                    | Albu                                                                                                    | m                                              | Song                                                                                                    |                                           |
| 1  | 9:09     |                                                                                                    |                                                                                                    |                                                                                                    |                                                | 01 - Fabio Biondi - Adag                                                                                               | jio                                       |
| 2  | 3:03     |                                                                                                    |                                                                                                    |                                                                                                    |                                                | 01 Never an Absolution.                                                                                                | wav                                       |
| 3  | 4:06     |                                                                                                    |                                                                                                    |                                                                                                    |                                                | 01 中央線.wav                                                                                                    |                                           |
| 4  | 6:55     |                                                                                                    |                                                                                                    |                                                                                                    |                                                | 01-HIL~1.WAV                                                                                                    | v                                         |

再生バッファの曲名をクリックすると再生が始まります。

丸いボリュームにて、音量の調整が可能です。ダイヤル外側の目盛りをクリックします。 詳細は CD-ROM の別途説明書を参照ください。